## Using Google Earth Pro<sup>™</sup> to create multiple AOIs for Web Soil Survey

Web Soil Survey has the capability of importing an ESRI <sup>™</sup> shapefile for creating multiple Areas of Interest. This capability allows the customer to view the soils information for several locations in one customized report. Many of the Web Soil Survey (WSS) customers lack sophisticated GIS software to create the shapefiles necessary to take advantage of this multiple AOIs capability. There is a large segment of customers who turn to Google Earth Pro (GEP) as their default GIS. Using GEP, and an online converter tool, the non-GIS user can create a shapefile for import into WSS.

The first step in using GEP is to create the multiple places. These polygons should be placed into one folder (in this scenario 'Temporary Places' is used and test1, test2, and test3 are the polygons):

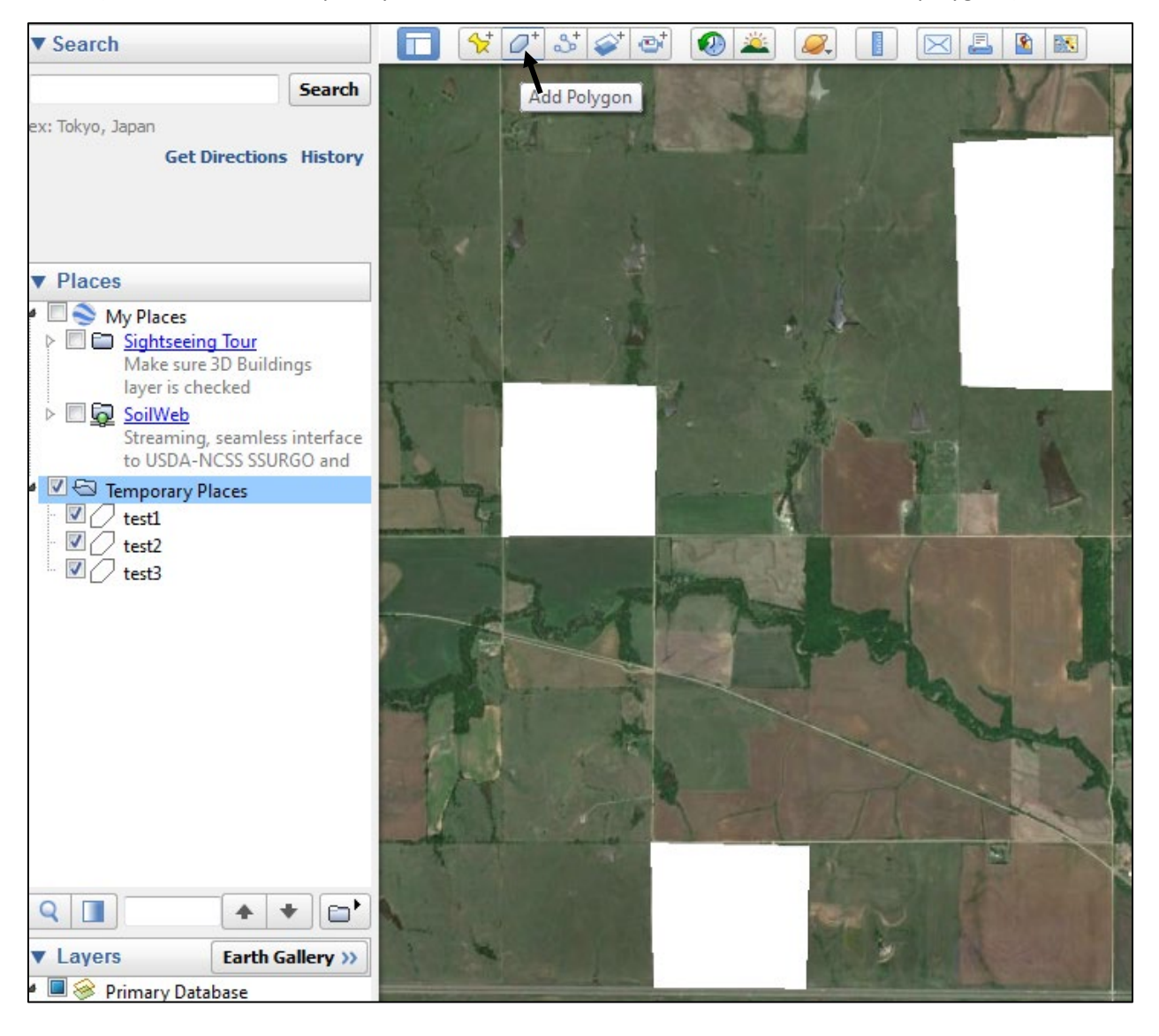

The second step is to save the entire 'Place' folder as one file. Right click on the folder for the menu to appear. Then choose 'Save Places As ...'

| ▼ Places                                                                                                    |                               | Kon Bar                                                                                                    |  |  |
|----------------------------------------------------------------------------------------------------|-------------------------------|----------------------------------------------------------------------------------------------------|--|--|
| <ul> <li>✓ My Places</li> <li>▷ ○ Sightseeing Tour<br/>Make sure 3D Bui<br/>layer is checked</li> <li>▷ ○ ○ ○ ○ ○ ○ ○ ○ ○ ○ ○ ○ ○ ○ ○ ○ ○ ○ ○</li></ul> | ldings<br>ess inte<br>SURGO a | erface<br>and                                                                                                    |  |  |
| 🔺 🗹 🔄 Temporary Places                                                                                                    |                               | and the other division in the other division in the other division |  |  |
| 🛛 🔽 🖉 test1                                                                                                    |                               | Add 🕨                                                                                                    |  |  |
| 🛛 🔽 🖉 test2                                                                                                    |                               |                                                                                                    |  |  |
| 🛛 🗹 test3                                                                                                    |                               | Copy<br>Delete Contents                                                                                                    |  |  |
|                                                                                                    | 5                             | Save to My Places                                                                                                    |  |  |
|                                                                                                    | 5                             | Save Place As                                                                                                    |  |  |
|                                                                                                    | ł                             | Email                                                                                                    |  |  |
|                                                                                                    | 9                             | Snapshot View                                                                                                    |  |  |

In this scenario, the file will be defaulted to the folder name of 'Temporary Places" and saved as a kmz file:

| Save file                                                                                                    |                                   |                                      |                      | ×      |  |
|----------------------------------------------------------------------------------------------------|-----------------------------------|--------------------------------------|----------------------|--------|--|
| Ubraries > De                                                                                                    | ocuments > My Documents > GEPro > | ✓ 4y Searce                          | :h GEPro             | ٩      |  |
| Organize 🔻 New folder                                                                                                    |                                   |                                      | !≡ ◄ (               | 2      |  |
| ⊿ 🛠 Favorites<br>■ Desktop                                                                                                    | Documents library     GEPro       |                                      | Arrange by: Folder 🔻 |        |  |
| Downloads                                                                                                    | Name                              | Date modified                        | Туре                 |        |  |
| Kecent Places      LX99D1J1      Experiments      Music      Experiments      Experiments      Experime | E I kml2shp                       | 9/6/2016 1:02 PM<br>9/6/2016 1:32 PM | File folder<br>KMZ   |        |  |
| Videos                                                                                                    | • • • III                         |                                      |                      | Þ      |  |
| File name:         Temporary Places.kmz                                                                                                    |                                   |                                      |                      |        |  |
| Save as type: Kmz (*.kmz                                                                                                    | )                                 |                                      |                      | •      |  |
| Hide Folders                                                                                                    |                                   | S                                    | ave Cancel           | )<br>t |  |

To this point, Google Earth Pro<sup>™</sup> is used to create the polygons with each polygon created under one GEP folder and the GEP folder is saved as a kmz file.

The KMZ file now must be converted to a shape file. Of all the systems tested, the 'MyGeodata Cloud' online application is the only one found to be capable of quality conversion maintaining the integrity of multiple disconnected polygons. The site is found at:

## https://mygeodata.cloud/

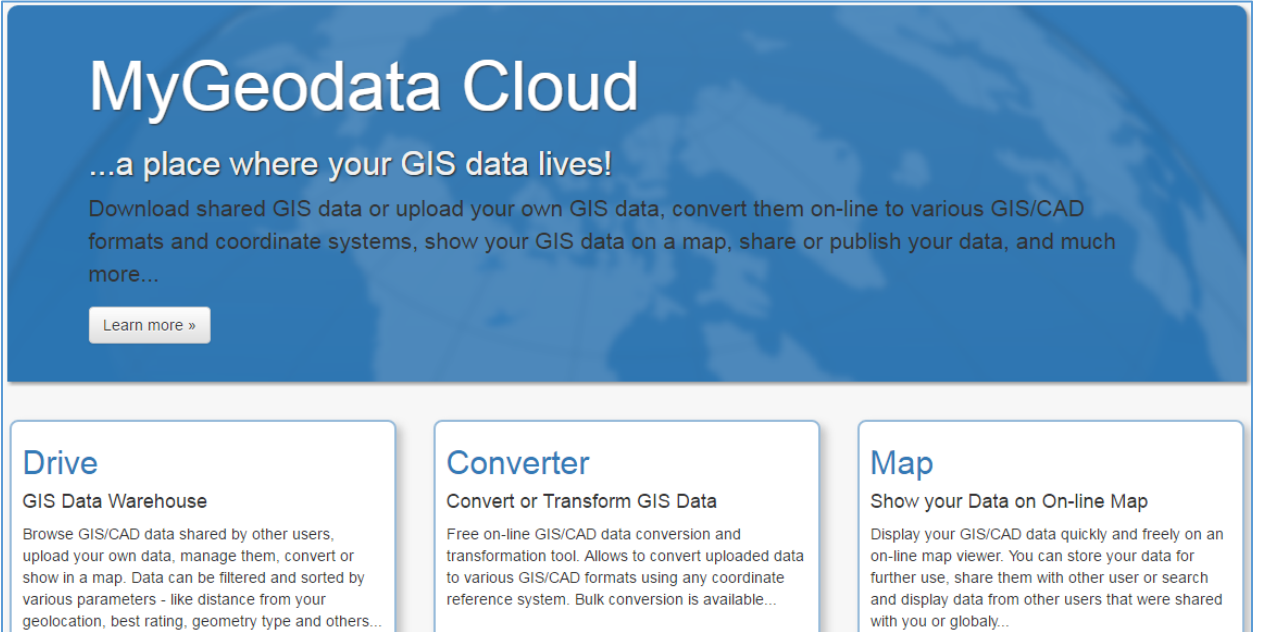

Go to Drive »

Go to Converter »

with you or globaly ..

Go to Map »

Using the Converter application the file is uploaded to the application:

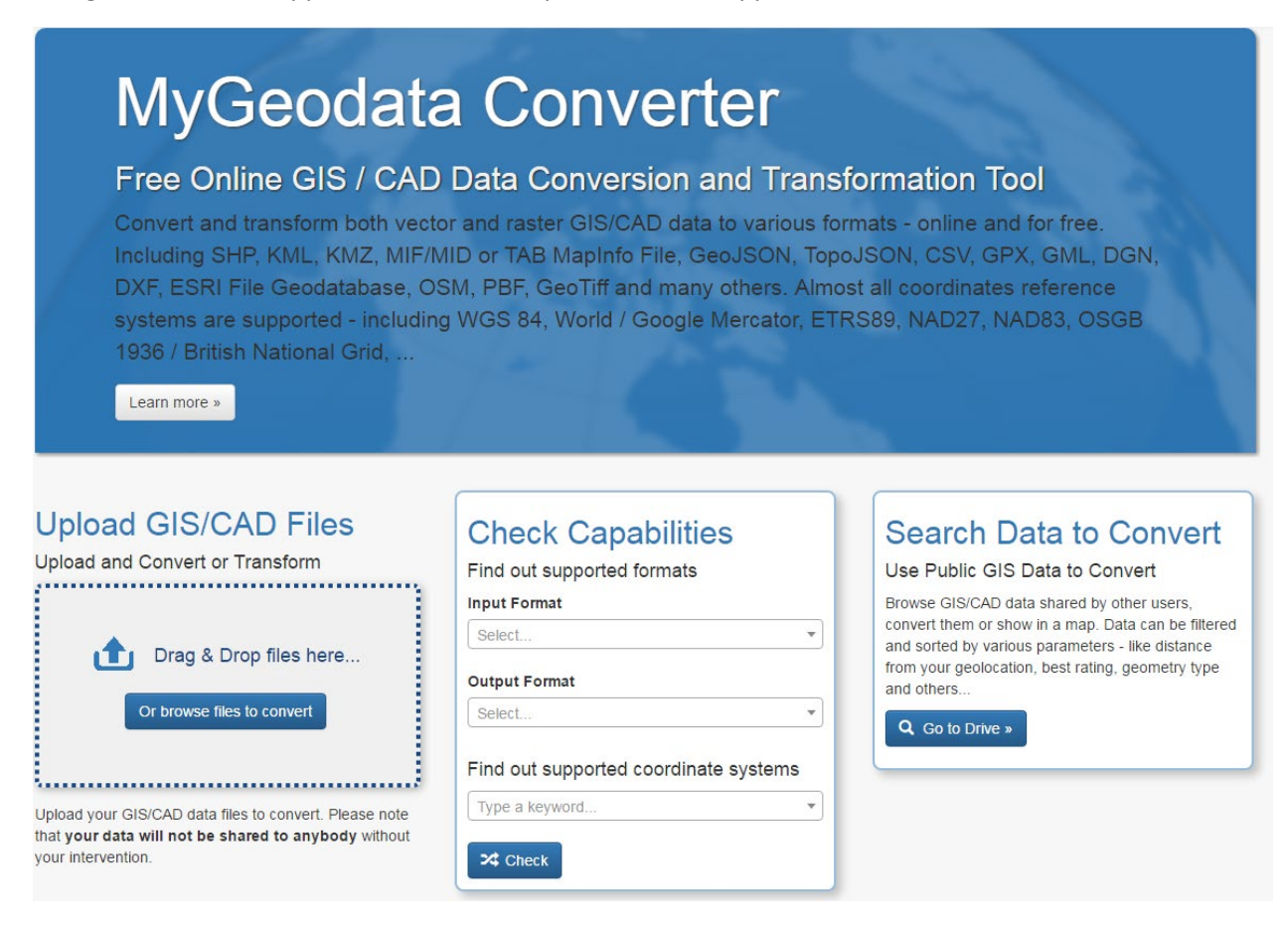

Click on 'Add Files' to browse to the file:

## Drag & Drop Files Anywhere or Add Files by Browse

If your data contains any directory, please pack all the file structure to ZIP, RAR, 7Z, TAR or GZIP first. After all data are uploaded, you can continue...

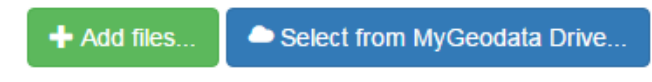

Add Files:

## Drag & Drop Files Anywhere or Add Files by Browse

If your data contains any directory, please pack all the file structure to ZIP, RAR, 7Z, TAR or GZIP first. After all data are uploaded, you can continue...

| 🕒 🔾 🗢 📕 🕨 Librarie:   | s 🕨 Documents 🕨 GEPro 🕨    |                  | Search GEPro     |
|-----------------------|----------------------------|------------------|------------------|
| Organize 🔻 New fol    | der                        |                  | :== ▼ [          |
| ☆ Favorites ■ Desktop | Documents library<br>GEPro |                  | Arrange by: Fold |
| 🐌 Downloads           | Name                       | Date modified    | Туре             |
| Recent Places         | kml2shp                    | 9/6/2016 1:02 PM | File folder      |
| LX99D1J1              | Temporary Places.kml       | 9/6/2016 1:42 PM | KML              |
| 🖰 Librarier           | GEPro.zip                  | 9/6/2016 1:35 PM | WinZip File      |
|                       | RanchTest.dbf              | 9/6/2016 1:35 PM | DBF File         |
|                       | RanchTest.prj              | 9/6/2016 1:35 PM | PRJ File         |
| Pictures              | RanchTest.shp              | 9/6/2016 1:35 PM | SHP File         |
| Videos                | RanchTest.shx              | 9/6/2016 1:35 PM | SHX File         |
|                       | Temporary Places.kmz       | 9/6/2016 1:32 PM | KMZ              |
| 🖳 Computer            |                            |                  |                  |
| 🖗 OS (C:) 🤜           | •                          | III              |                  |

Specify the output – the ESRI<sup>™</sup> shapefile is the default:

|                                                                                                    | MyGeodata Converter                                                                                                    |                                             |
|----------------------------------------------------------------------------------------------------|----------------------------------------------------------------------------------------------------|---------------------------------------------|
| 1. Input Data<br>Input Layers to Conver ♥<br>Import Places<br>Input parameters<br>Format: KMZ<br>Coordinate system: WGS 84 (EPSG:4326)<br>Characters encoding: UTF-8<br>Advanced Options ⇒ | 2. Output Data<br>output Format<br>ESRI Shapefile (shp)<br>Output parameters<br>Coordinate system: (the same as input)<br>Advanced Options | 3. Conversion<br>Layers Extent Overview Map |

The Conversion Result appears and details the output:

|                                                                                                    | Conversion Result |
|----------------------------------------------------------------------------------------------------|-------------------|
| Output Data<br>. Format: ESRI Shapefile<br>. Coordinate system: EPSG:4326<br>. Total files: 5<br>. Total size: 2.42 kB |                   |

Download the data to your computer:

|                                                                     |                                                                                                    | Conversion Res                                                                     |
|---------------------------------------------------------------------|----------------------------------------------------------------------------------------------------|------------------------------------------------------------------------------------|
| • Format: ES<br>• Coordinate<br>• Total files: 4<br>• Total size: 2 | Data<br>RI Shapefile<br>system: EPSG:4326<br>5<br>2.42 kB                                                                                                    |                                                                                    |
|                                                                     | Download                                                                                                    |                                                                                    |
| ) Save As<br>G                                                      | cuments + GEPro +                                                                                                    |                                                                                    |
| Organize 👻 New folder                                               |                                                                                                    | ≣ ▼ 🔞                                                                              |
| ☆ Favorites ■ Desktop                                               | Documents library<br>GEPro                                                                                                    | Arrange by: Folder 🔻                                                               |
| Downloads Recent Places LX99D1J1                                    | Name           Image: Image state state s | Date modified Type<br>9/6/2016 1:02 PM File folder<br>9/6/2016 1:35 PM WinZip File |
| Documents                                                           |                                                                                                    |                                                                                    |
| <ul> <li>Music</li> <li>Pictures</li> <li>Videos</li> </ul>         |                                                                                                    |                                                                                    |
| File name: MyRanches                                                | ▼ <                                                                                                    |                                                                                    |
| Save as type: WinZip File                                           |                                                                                                    | •                                                                                  |
| Hide Folders                                                        |                                                                                                    | Save Cancel                                                                        |

| USDA United States Departmen<br>Natural Resource | nt of Agriculture<br>as Conservation Service | 9           |                              |                              |                    |                                                                                                    |
|--------------------------------------------------|----------------------------------------------|-------------|------------------------------|------------------------------|--------------------|----------------------------------------------------------------------------------------------------|
| Contact Us   Subscr                              | ribe 🔊 Archived Soil                         | Surveys S   | oil Survey Status   Glossary | Preferences Link Log         | out Help           |                                                                                                    |
| Area of Interes                                  | st (AOI) Soil Ma                             | p S         | oil Data Explorer Do         | wnload Soils Data            | opping Cart (Free) |                                                                                                    |
|                                                  |                                              |             |                              |                              |                    |                                                                                                    |
| L                                                |                                              |             |                              |                              |                    |                                                                                                    |
| Search                                           |                                              | 8           | Area of Interest Inter       | ractive Map                  |                    |                                                                                                    |
| Area of Interest                                 |                                              | 6           | 6 Q Q 8 0 0 . 4              | 🖸 👩 🖉 🖪 📟 🔗 Vie              | w Extent Contiguo  | us U.S. 🗸                                                                                                    |
| Import AOI                                       |                                              | 6           |                              |                              |                    |                                                                                                    |
| Create AOI from                                  | Shapefile                                    |             |                              |                              |                    |                                                                                                    |
| Create AOI from                                  | n Zipped Shapefile                           |             |                              |                              |                    |                                                                                                    |
|                                                  |                                              | Set AOI     |                              | A BAR AND                    |                    | - 1 - min                                                                                                    |
| aia fil                                          |                                              |             | AW WA                        | MT                           | - ND               |                                                                                                    |
| .20                                              |                                              | Browse      | h                            | JURN -                       |                    | MIL SK                                                                                                    |
|                                                  |                                              | Set AOI     |                              | 7 N 12                       |                    | 15 1                                                                                                    |
| Quick Navigation                                 |                                              |             | OR                           |                              | SD                 |                                                                                                    |
| Address                                          |                                              | <u> </u>    |                              | WY                           |                    |                                                                                                    |
| State and County                                 | Choose File to Uplo                          | ad          |                              |                              |                    |                                                                                                    |
| Soil Survey Area                                 | 🔾 🗢 📕 « Do                                   | cuments 🕨 l | My Documents + GEPro +       | 👻 🐓 Search GEPro             |                    |                                                                                                    |
| Latitude and Long                                |                                              |             | _                            |                              | ·                  |                                                                                                    |
| PLSS (Section, To                                | Organize 🔻 Nev                               | vfolder     |                              |                              | == • 🛄 🔮           | MOZ                                                                                                    |
| Bureau of Land Ma                                | ☆ Favorites                                  | 🔒 Do        | ocuments library             | Arran                        | ia hua 🛛 Foldor 🔻  |                                                                                                    |
| Department of Def                                | 🧮 Desktop                                    | GEP         | ro                           | Arrang                       | je by: Folder +    | · · · · · · · · · · · · · · · · · · ·                                                                                                    |
| Forest Service                                   | 鷆 Downloads                                  | Nan         | ne                           | Date modified                | Type               | AR                                                                                                    |
| National Park Serv                               | 📃 Recent Places                              |             |                              |                              | -76-               | The second second secon |
| Hydrologic Unit                                  | 🐌 LX99D1J1                                   |             | kml2shp                      | 9/6/2016 1:02 PM             | File folder        |                                                                                                    |
|                                                  |                                              |             | MyRanches.zip                | 9/6/2016 2:45 PM             | WinZip File        | LA                                                                                                    |
|                                                  | 📜 Libraries                                  |             | GEPro zin                    | 9/0/2010 1:42 PM             | WinZin File        | Hinanik .                                                                                                    |
|                                                  | Documents                                    |             | RanchTest.dbf                | 9/6/2016 1:35 PM             | DBE File           | and a second second second                                                                                                    |
|                                                  | J Music                                      |             | RanchTest.pri                | 9/6/2016 1:35 PM             | PRJ File           |                                                                                                    |
|                                                  | Pictures                                     |             | RanchTest.shp                | 9/6/2016 1:35 PM             | SHP File           |                                                                                                    |
|                                                  | Videos                                       |             | RanchTest.shx                | 9/6/2016 1:35 PM             | SHX File           |                                                                                                    |
|                                                  |                                              | -           | Temporary Places.kmz         | 9/6/2016 1:32 PM             | KMZ                | and the second second second second second second second second second second second second second second second                                                                                                    |
|                                                  | - Computer                                   |             |                              |                              |                    |                                                                                                    |
|                                                  | 6 OS (C)                                     |             |                              |                              |                    |                                                                                                    |
|                                                  | 💭 OS (C:)                                    | -           | III                          |                              |                    | tion Quality   USA.go                                                                                                    |
|                                                  | 争 OS (C:)                                    | ▼ イ         | III<br>AyRanches.zip         | ✓ All Files (*.*)            | •                  | Lion Quality   USA.go                                                                                                    |
|                                                  | 💭 OS (C:)                                    | ← ∢         | III<br>⁄lyRanches.zip        | ✓ All Files (*.*)       Open | Cancel             | Lion Quality   USA.go                                                                                                    |

Open the Web Soil Survey application and choose to 'Import AOI':

Find the zipped file, 'MyRanches.zip' in this scenario:

| Area of Interest (AOI) Soil Map Soil Map | oil Da |
|------------------------------------------|--------|
|                                          |        |
|                                          |        |
| Search 😵                                 | P      |
| Area of Interest 🔗                       | eger   |
| Import AOI 🛞                             | 9      |
| Create AOI from Shapefile                |        |
| Create AOI from Zipped Shapefile         |        |
| Set AOI                                  |        |
| GE ProW yRanches.zip Browse              |        |
| Set AOI                                  |        |
| Quick Navigation 🚷                       |        |

Choose the 'Set AOI' button and the areas appear in Web Soil Survey as multiple AOIs:

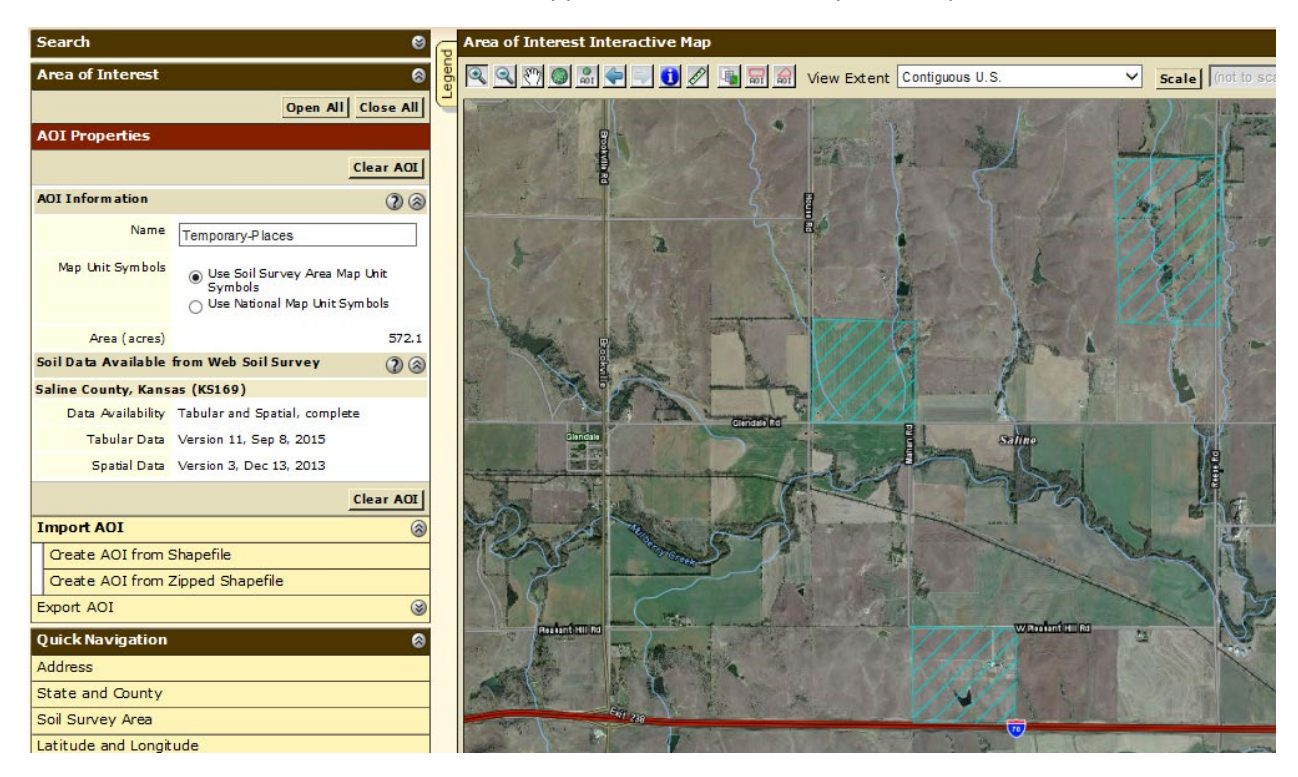

| USDA Used Dear Dear first of Alfordule 21 0 1 0<br>Natural Resources Conservation Service<br>Contact Us   Subscribe A Archived Soil Surveys   Soi | l Survey Status   Glos                                                                                                    | sary   Preferences   Link   Logout   Help           |                                   | Web Soll                  |                                                                                                    |
|----------------------------------------------------------------------------------------------------|----------------------------------------------------------------------------------------------------|-----------------------------------------------------|-----------------------------------|---------------------------|----------------------------------------------------------------------------------------------------|
| Area of Interest (AOI) Soil Map Soi                                                                                                    | Data Explorer                                                                                                    | Download Soils Data Shopping Cart (Free)            |                                   |                           |                                                                                                    |
| View Soil Information By Use: All Uses 🗸                                                                                                    |                                                                                                    |                                                     | Printable                         | e Version Add to          | Shopping Cart                                                                                                    |
| Intro to Soils Suitabilities and Limitation                                                                                                    | s for Use S                                                                                                    | oil Properties and Qualities Ecological Site Assess | ment Soil Reports                 |                           |                                                                                                    |
|                                                                                                    |                                                                                                    |                                                     |                                   |                           |                                                                                                    |
| Search 😵                                                                                                    | Map – Range Pr                                                                                                    | oduction (Favorable Year)                           |                                   |                           | 8                                                                                                    |
| Suitabilities and Limitations Ratings 🛛 🚳                                                                                                    | 🗧 🔍 🔍 🖤 🎯 🗄                                                                                                    | 👬 두 🚽 🚺 🖉 🌆 🛛 Scale (not to scale) 🗠                |                                   |                           | i 🔚 🔁 🕐                                                                                                    |
| Open All Close All 🔇                                                                                                    |                                                                                                    |                                                     | Karl ( ) - Human                  | antide 4                  |                                                                                                    |
| Building Site Development 🛛 🖓 🎯                                                                                                    |                                                                                                    |                                                     |                                   |                           | 12 1 2                                                                                                    |
| Construction Materials 🛛 🔇 😒                                                                                                    | E P                                                                                                    |                                                     |                                   | A B                       | and the second second s |
| Disaster Recovery Planning (2) (2)                                                                                                    |                                                                                                    |                                                     |                                   | Contraction of the second | the second                                                                                                    |
| Land Classifications (2) (2)                                                                                                    | The second second second                                                                                                    |                                                     |                                   | mand to be                | A Desta                                                                                                    |
| Land Management (2) (3)                                                                                                    |                                                                                                    |                                                     |                                   |                           |                                                                                                    |
| Military Operations                                                                                                    | 5                                                                                                    |                                                     |                                   |                           | P in a maintain                                                                                                    |
| Recreational Development (2) (2)                                                                                                    |                                                                                                    |                                                     |                                   | E                         | and the states                                                                                                    |
| Sanitary Facilities                                                                                                    |                                                                                                    |                                                     |                                   |                           | The second                                                                                                    |
| Soil Health (2) (3)                                                                                                    | and the second                                                                                                    |                                                     |                                   |                           |                                                                                                    |
|                                                                                                    |                                                                                                    |                                                     |                                   | X K K                     | 1 1 1 1 1 1 1 1 1 1 1 1 1 1 1 1 1 1 1                                                                                                    |
| Erept Productivity Index                                                                                                    | V                                                                                                    | The second as the second as                         |                                   |                           | Citatib Rd                                                                                                    |
| Forest Productivity (Cubic Feet per Acte per Fear)                                                                                                |                                                                                                    |                                                     |                                   | G                         | 5                                                                                                    |
| Iowa Com Suitability Pating (SP2 (IA)                                                                                                    | The state of the state of the s | Same and the second                                 |                                   | Termin State              |                                                                                                    |
| Range Production (Eavorable Year)                                                                                                    |                                                                                                    |                                                     | FG DA                             | 1 GP                      | 1 1                                                                                                    |
|                                                                                                    | () - or                                                                                                    |                                                     | A CAR WING                        |                           |                                                                                                    |
| View Description View Rating                                                                                                    | Mange                                                                                                    |                                                     | Maria Mili ku                     |                           | 5                                                                                                    |
| View Options (2) 🛞                                                                                                    |                                                                                                    |                                                     |                                   | - J                       | man al                                                                                                    |
| Map 🗹                                                                                                    |                                                                                                    | Com A Last Photos                                   |                                   |                           | 20                                                                                                    |
| Table 🗹                                                                                                    | Hermiten                                                                                                    |                                                     |                                   | RXX                       | 10 M                                                                                                    |
| Description of<br>Bating                                                                                                    | and the second second                                                                                                    |                                                     |                                   |                           |                                                                                                    |
| Rating Options                                                                                                    | and the second                                                                                                    |                                                     | E E                               |                           |                                                                                                    |
| Detailed Description                                                                                                    | and the second second                                                                                                    | 541 220 000 e                                       | 002                               | 20                        |                                                                                                    |
| Advanced Options                                                                                                    | and the second                                                                                                    |                                                     |                                   | 1 12                      | sal de                                                                                                    |
| View Description View Rating                                                                                                    | 0                                                                                                    | 3,000 ft                                            |                                   | Cont 1                    |                                                                                                    |
| Range Production (Normal Year)                                                                                                    | Tables — Range Pr                                                                                                    | oduction (Favorable Year) — Summary By Map Unit     |                                   |                           | 8                                                                                                    |
| Range Production (Unfavorable Year)                                                                                                    | Summary by Map                                                                                                    | Unit — Saline County, Kansas (KS169)                |                                   |                           | ۲                                                                                                    |
| Yields of Irrigated Crops (Component)                                                                                                    | Map unit symbol                                                                                                    | Map unit name                                       | Rating (pounds per acre per year) | Acres in AOI              | Percent of AOI                                                                                                    |
| Yields of Irrigated Crops (Map Unit)                                                                                                    | 2266                                                                                                    | Tobin silt loam, occasionally flooded               | 7480                              | 71.9                      | 12.6%                                                                                                    |
| Yields of Non-Irrigated Crops (Component)                                                                                                    | 3350                                                                                                    | Edalgo clay loam, 3 to 7 percent slopes             | 4854                              | 73.4                      | 12.8%                                                                                                    |
| Yields of Non-Irrigated Crops (Map Unit)                                                                                                    | 3391                                                                                                    | Lancaster loam, 3 to 7 percent slopes               | 4640                              | 112.2                     | 19.6%                                                                                                    |
| Waste Management 🛛 🔇                                                                                                    | 3396                                                                                                    | Lancaster-Hedville complex, 3 to 20 percent slopes  | 4755                              | 190.3                     | 33.3%                                                                                                    |

And the customer can create thematic maps and reports of the multiple AOIs:

And, download the shape files and attribute data for use in their GIS, if they ever obtain one.

| Used Divide Divide Devening of Antonian Antonia Antonia Antonia Antonia Antonia Antonia Antonia Antonia Antonia<br>Natural Resources Conservation Genetica | Web Soll Survey An     |
|----------------------------------------------------------------------------------------------------|------------------------|
| Contact Us   Subscribe 🔊 Archived Soil Surveys   Soil Survey Status   Glossary   Preferences   Link   Logout   Help                                        |                        |
| Area of Interest (ADI) Soil Map Soil Data Explorer Download Soils Data Shopping Cart (Free)                                                                |                        |
|                                                                                                    | 0                      |
|                                                                                                    |                        |
| Download Soils Data for                                                                                                    | 0                      |
| Your AOI (SSURGO)                                                                                                    |                        |
|                                                                                                    | Create Download Link 🔇 |
| General Information                                                                                                    |                        |
| Unk Description of Soil Survey Geographic (SSURGO) Database                                                                                                |                        |
| Download Contents Tabular data, spatial data (if available), template database, and FGDC metadata                                                          |                        |
| Spatial Data Format ESRI Shapefile, Geographic WGS84                                                                                                    |                        |
| Soils Data Download Package for your AOI (SSURGO)                                                                                                    |                        |
| ACI Name<br>Temporary-Places                                                                                                    |                        |
| AQI Location                                                                                                    |                        |
| Saina County, Kansas<br>Soil Survey Areas                                                                                                    |                        |
| Saline County, Kansas (KS169)                                                                                                    |                        |
| Area in AOI<br>5721 scres                                                                                                    |                        |
| Data Availability<br>Tabular and Spatial, complete                                                                                                    |                        |
| Version<br>Survey, Anas Version 12, Sep 8, 2015<br>Tabular Mersion 11, Sep 8, 2015<br>Septal Version 3, Dec 13, 2013                                       |                        |
| Templar Database<br>Stass 10<br>Microsoft Access Marken Access 2003<br>Templarba Database Names and UKB, US, 2003                                          |                        |
| Download Size                                                                                                    |                        |
| Download Link<br>Press Create Download Link to create a solls data download package for your Area of Interest.                                             |                        |
|                                                                                                    | Create Download Link   |